### Ohjeet Voimisteluliiton matkalaskuohjelman käyttöön

#### Kirjautuminen

- Matkalaskuohjelmana toimii M2, jonne pääset kirjautumaan sisään: https://www.saasm2.com/blue/Home tai M2 Mobiili - sovelluksella.
- Voit kirjautua sisään kertakäyttötunnuksilla tai omilla tunnuksillasi. Kertakäyttötunnuksilla tulee sinun syöttää joka kerta omat tietosi uudestaan
  - Kertakäyttötunnukset: kertamatkustaja@voimistelu.fi
  - Salasana: Valimotie10Helsinki?
- Muista valita yritystunnus Voimistelu
  - Syötä ohjelman vaatimat tiedot, jolloin pääset täyttämään laskua 0

# Visma M2 kirjautuminen

Kirjaudu sisään Visma M2 -matkalaskujärjestelmään.

| Käyttäjätunnus      | kertamatkustaja@voimistelu.fi |
|---------------------|-------------------------------|
| Salasana            | •••••                         |
| Yritystunnus        | Voimistelu                    |
| Unohtuiko salasana? | Kirjaudu sisään               |

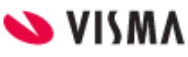

#### Laskun täyttäminen

Visma M2 Infosivu Laskut Valitse etusivulta "Uusi lasku" • Mikäli olet aikaisemmin täyttänyt matkalaskuja, Uusi lasku Ð löydät keskeneräiset tai hyväksyntäkierroksella olevat myös etusivulta Keskeneräiset suunnitelmat (0) Keskeneräiset laskut (0) Hyväksyntäkierroksella (0) Mikäli haluat tarkistaa Tiedotteet 1 matkustussäännön, löydät siihen linkin etusivun tiedotteista: Voimisteluliiton matkustussääntö Lue lisää 01.10.2020

Liitteet

|                                                                            | Uusi lasku Käytä aie | mpaa laskua pohjana                                                                                                    |
|----------------------------------------------------------------------------|----------------------|----------------------------------------------------------------------------------------------------|
| Valitse matkatyyppi sen mukaan,<br>millainen matka on. Mikäli et ole varma | Laskun organisaatio  | Kertamatkustajat (X)                                                                                                    |
| matkan tyypistä, voit varmistaa sen                                        | * маткатууррі        | Ei valittu 🗸                                                                                                    |
| toimihenkilöltä, jonka kanssa sovit<br>matkasta                            |                      | Matkalasku         1. Kotimaan matka / kouluttaja/tuomari/valmentaja         4. Ulkomaan matka / kokous. ym. luottamustoimi         5. Kotimaan matka / kokous. ym. luottamustoimi         8. Ulkomaan matka / kokous. ym. luottamustoimi         A. Urheilijarahasto/kotimaan matka         D. Urheilijarahasto/kotimaan matka         Henkilökunta/kotimaan matka         Henkilökunta/Ulkomaan matka         Kuluveloitus         3. Kuluveloitus / kokous. ym. luottamustoimi         B. Urheilijarahasto/kuluveloitus |
|                                                                            |                      | Henkilökunta/Kuluveloitus                                                                                                    |

## Täytä avautuvaan näkymään tarvittavat tiedot ja klikkaa "jatka"

| Laskun organisaatio | Kertamatkustajat (X)                              | Las    |
|---------------------|---------------------------------------------------|--------|
| Matkatyyppi         | 1. Kotimaan matka / kouluttaja/tuomari/valmentaja | ✓ Kert |
| Matkakohde          |                                                   | Las    |
| Laskun kuvaus       |                                                   | Mat    |
|                     |                                                   | //     |
| Maksutapa           | Pankki                                            | ~      |
| Pankkitili          |                                                   | ~      |
| Lähtöaika           | DD.MM.YYYY                                        |        |
| Paluuaika           | DD.MM.YYYY                                        |        |
| Matkan kuvaus       |                                                   |        |
|                     |                                                   | 11     |
| Ei päivärahoja      |                                                   |        |

Matka on nyt luotu järjestelmään. Klikkaamalla kohtaa "Lisää" pääset tässä kohdassa lisäämään ajoja, mikäli olet liikkunut omalla autolla ja nostat siitä korvauksen.

| Visma M2            | Infosivu                                                         | Laskut         | Liitteet       |          |              |                                                  | Inkeri Lohikoski<br>Suomen Voimistelulii × ⑦ () |
|---------------------|------------------------------------------------------------------|----------------|----------------|----------|--------------|--------------------------------------------------|-------------------------------------------------|
| 🕞 Palaa edelliselle | D Palaa edelliselle näytölle lähettämättä tietoja käsiteltäväksi |                |                |          |              |                                                  |                                                 |
| 🖊 Matkalas          | ku                                                               |                |                |          |              |                                                  | 🗗 💬 🕑 🥒                                         |
| Tampere             |                                                                  |                |                |          |              |                                                  | ٢                                               |
| 1. Matkat ja ajot   |                                                                  |                |                | 2. Kulut | 3. Ateriat 1 | 4. Vahvista 🛕                                    |                                                 |
| Lisää               | ×                                                                | Uusi matka     | *              |          |              |                                                  |                                                 |
| 🕥 Matka 1           |                                                                  |                |                |          | ٦            | Laskun henkilö                                   |                                                 |
| Pe 02.10.2020       |                                                                  |                |                |          | $\odot$      | Lohikoski Inkeri (10000)<br>Kertamatkustajat (X) |                                                 |
| 09:00 Mat           | kalle lähtö (S                                                   | Suomi)         |                |          |              | Laskun organisaatio                              |                                                 |
| 20:00 Mat           | kan päättymi                                                     | nen            |                |          |              | Kertamatkustajat (X)                             |                                                 |
|                     |                                                                  |                |                |          | Seuraava ℈   | Päivärahat                                       | 43,00 EUR                                       |
| Palaa edelliselle   | näytölle lähett                                                  | ämättä tietoja | käsiteltäväksi |          |              | Kokonaiskustannukset                             | 43,00 EUR                                       |
|                     |                                                                  |                |                |          |              | Maksetaan                                        | 43,00 EUR                                       |

Täytä ajon tiedot, eli päivämäärä, ajetut kilometrit, kulkuneuvo (oma auto) sekä ajoreitti. Ajoreitistä tulee selvitä tarkat osoitteet, esim. Koti – Kisahalli – Koti ei riitä.

Mikäli kyydissä on toinen henkilö, joka on myös oikeutettu matkakorvauksiin kyseisestä tilaisuudesta, täytetään hänen nimensä "lisähenkilöt"-kohtaan. Lisää henkilöitä saa vihreästä + - painikkeesta

| Lisää ajo                                                      |                                                                                 |                                                                              |                       |
|----------------------------------------------------------------|---------------------------------------------------------------------------------|------------------------------------------------------------------------------|-----------------------|
| * Päivä                                                        | 02.10.2020                                                                      |                                                                              |                       |
| * Ajetut kilometrit                                            | 360 km                                                                          |                                                                              |                       |
| * Kulkuneuvo                                                   | Oma auto                                                                        | ~                                                                            |                       |
| * Ajoreitti                                                    | <u>Valimotie</u> 10, Helsinki - <u>Kisatie</u><br><u>Valimotie</u> 10, Helsinki | 1, <u>Tampere</u> -                                                          |                       |
| Lisähenkilöt                                                   |                                                                                 |                                                                              |                       |
| # * Kilometrit Nimi                                            |                                                                                 | Organisaatio                                                                 | $\Theta$              |
| 1 340 km Testi Henkilö                                         | ä                                                                               |                                                                              | Θ                     |
| 340 KIII                                                       | Lisää toinen                                                                    | Tallenna                                                                     | Peru                  |
| Samalle matkalaskulle on ma                                    | hdollista yhdistää                                                              | Uusi matka                                                                   |                       |
| useampia eri matkoja. Esimei<br>kouluttamassa kolmena perä     | rkiksi jos käyt<br>kkäisenä                                                     | * Lähtöaika                                                                  | 03.10.2020            |
| viikonloppuna, voit syöttää kä<br>tiedot "Uusi matka"-painikke | aikkien matkojen<br>esta                                                        | <ul> <li>Paiuuaika</li> <li>Ei päivärahoja</li> <li>Matkan kuvaus</li> </ul> | 14.10.2020 [11] 16:00 |

Tallenna

Peru

#### Tällöin erilliset matkat tulevat näkyviin allekkain

| 1. Matkat ja ajot                               | 2. Kulut | 3. Ateriat 3 |       | 4. Vahvista 🛕                                    |            |
|-------------------------------------------------|----------|--------------|-------|--------------------------------------------------|------------|
| Lisää 🗡 Uusi matka 🥇                            |          |              |       |                                                  |            |
| 🕥 Matka 1                                       |          |              |       | Laskun henkilö                                   |            |
| Pe 02.10.2020                                   |          |              | Ð     | Lohikoski Inkeri (10000)<br>Kertamatkustajat (X) |            |
| 09:00 Matkalle lähtö (Suomi)                    |          |              |       |                                                  |            |
| 🕥 Ajo 360 km Oma auto                           |          | 136,20 EUR   |       | Kertamatkustajat (X)                             |            |
| 20:00 Matkan päättyminen                        |          |              |       | Päivärahat                                       | 106,00 EUR |
| Matka 2 Lajitaidon koulutus, kouluttajana toimi |          |              |       | Kilometrikorvaukset                              | 136,20 EUR |
| La 03.10.2020                                   |          |              | Ð     | Kokonaiskustannukset                             | 242,20 EUR |
| 10:00 Matkalle lähtö (Suomi)                    |          |              |       | Maksetaan                                        | 242,20 EUR |
| Su 04.10.2020                                   |          |              | ÷     |                                                  |            |
| 16:00 Matkan päättyminen                        |          |              |       |                                                  |            |
|                                                 |          | Seura        | ava Э |                                                  |            |
|                                                 |          |              |       |                                                  |            |

Matkalle on kilometrien lisäksi mahdollista lisätä kuluja, eli esimerkiksi matkalippuja. Niiden lisääminen tapahtuu joko Kulut-välilehdellä. Kuluihin tulee liittää mukaan kuitti liitteenä. Täältä nostetaan myös korvaus, mikäli matka on tehty omalla autolla, mutta korvaus tulee julkisen mukaan.

| Matkalasku                                      |          |                    |  |  |  |
|-------------------------------------------------|----------|--------------------|--|--|--|
| O Tampere                                       |          |                    |  |  |  |
| 1. Matkat ja ajot                               | 2. Kulut | 3. Ateriat 3       |  |  |  |
| Lisää <sup>×</sup>                              |          |                    |  |  |  |
| Kulu                                            |          |                    |  |  |  |
| Pe 02.10.2020                                   |          | $\bigcirc$         |  |  |  |
| 09:00 Matkalle lähtö (Suomi)                    |          |                    |  |  |  |
| Ajo 360 km Oma auto                             |          | 136,20 EUR         |  |  |  |
| 20:00 Matkan päättyminen                        |          |                    |  |  |  |
| Matka 2 Lajitaidon koulutus, kouluttajana toimi |          |                    |  |  |  |
| La 03.10.2020                                   |          | $( \mathbf{ + } )$ |  |  |  |
| 10:00 Matkalle lähtö (Suomi)                    |          |                    |  |  |  |
| Su 04.10.2020                                   |          |                    |  |  |  |
| 16:00 Matkan päättyminen                        |          |                    |  |  |  |
| Edellinen Seuraava 🔿                            |          |                    |  |  |  |

Kululle tulee antaa päivämäärä, valita listasta oikea kululaji sekä määritellä korvaussumma. Osa kuluista vaatii pakollisena selitteen, tällöin kyseiseen kohtaan tulee tähti. Tällöin kulua tulee tarkentaa.

| Lisää kulu       |                         |      |
|------------------|-------------------------|------|
| * Päivä          | рд. мм. үүүү            |      |
| * Kululaji       | Syötä tai valitse päivä |      |
| * Maksuväline    | Käteinen 🗸              |      |
| * Valuuttasumma  | 0,00 EUR Euro ~         |      |
| * Valuuttakurssi | 1                       |      |
| Summa            | <b>0,00</b> EUR         |      |
| Selite           |                         |      |
| Kulun tyyppi     | Valitse kululaji        |      |
|                  | Lisää toinen Tallenna   | Peru |

Liitteet lisätään joko matkalaskuohjelman kohdasta 1 (matkat ja ajot) tai matkalaskun yläpalkista, klemmarin kuvasta.

| O Matka 2 Lajitaidon koulutus, kouluttajana toimi | ٢                        |
|---------------------------------------------------|--------------------------|
| La 03.10.2020                                     | Lisää tai kohdista liite |
| 10:00 Matkalle lähtö (Suomi)                      | Poista matka             |
| Su 04.10.2020                                     | •                        |
| 16:00 Matkan päättyminen                          |                          |

#### Tai

Matkalasku

 Tampere

Ladattava liite valitaan tiedostoista ja sille annetaan selite.

| Laskun liitteet 0           | Uusi liite Kohdistamattomat liitteet 0                                                                                                    |
|-----------------------------|----------------------------------------------------------------------------------------------------|
| Valitse tiedostot<br>Selite | Valitse tiedostot       Ei valittua tiedostoa       Tiedoston maksimikoko 4 Mt         Bussilippu Helsinki-Turku       Tiedostopu maksimimäärä 10         Sallitut tiedostomuodot .xls, .xlsx, .doc, .docx, .gif, .jpg, .tif, .tiff, .pdf, .txt, .rtf, .jpeg, .png |
| Tiedoston nimi              | Koko Tila                                                                                                    |
| Bussilippu 23.2PNG          | 0.01 Mt 🦟 🤶                                                                                                    |
|                             | Lähetä Sulje                                                                                                    |

Mikäli matkalla laskutetaan kuluja, mutta siihen ei ole liitetty kuitteja, herjaa ohjelma lopussa liitteiden puuttumisesta.

| tä | Laskulla ei ole yhtä | ään liitettä, haluatko silti lä | ihettää sen käsiteltäväksi? |  |
|----|----------------------|---------------------------------|-----------------------------|--|
| L  |                      | Vahvista                        | Peru                        |  |

Mikäli matkalaskulla laskutetaan päivärahoja, tulee siihen merkitä ilmaiset ateriat

Huom! Voimisteluliiton matkustussäännössä ei ole yömatkarahaa, joten sitä ei tule merkata tähän!

| 1. Matkat ja ajot           | 2. Kulut                       | 3. Ateriat 3               |
|-----------------------------|--------------------------------|----------------------------|
| A Tarkista ateriat ja täyde | nnä tiedot.                    |                            |
| 🕥 Matka 1                   |                                | Muokkaa matkan aterioita 📝 |
| 1. matkavuorokausi (11 t)   | Pe 09:00 02.10 Pe 20:00 02.10. | <b>43,00</b> EUR           |
| 🛕 Syötä ilmaisten aterioio  | Jen määrä.                     |                            |
| Ilmaiset ateriat            | Yömatkaraha Ei 🗸 Kyllä         | ]                          |
| Matka 2 Lajitaidon kou      | lutus, kouluttajana toimi      | Muokkaa matkan aterioita 📝 |
| 1. matkavuorokausi (24 t)   | La 10:00 03.10 Su 10:00 04.10. | <b>43,00</b> EUR           |
| 🛕 Syötä ilmaisten aterioio  | den määrä.                     |                            |
| Ilmaiset ateriat            | Yömatkaraha Ei 🗸 Kyllä         |                            |
| 2. matkavuorokausi (6 t)    | Su 10:00 04.10 Su 16:00 04.10. | <b>20,00</b> EUR           |
| 🛕 Syötä ilmaisten aterioid  | len määrä.                     |                            |
| Ilmaiset ateriat            | Yömatkaraha Ei 🗸 Kyllä         | ]                          |
| Edellinen                   |                                | Seuraava 🤿                 |

Klikkaamalla matkapäivää saat auki kyseisen päivän tiedot. Valitse oikea määrä ilmaisia aterioita ja klikkaa lopuksi Tallenna

| Päiväkohtaiset tiedot                                    | ×             |
|----------------------------------------------------------|---------------|
| 1. matkavuorokausi (11 t) Pe 09:00 02.10 Pe 20:00 02.10. |               |
| * Ilmaiset ateriat 0 1 2 Yömatkaraha Ei päivära          | ahoja         |
|                                                          | Tallenna Peru |

Viimeisenä tarkistetaan, että kaikki kulut on laskettu matkaan mukaan ja valitaan laskulle hyväksyjä. Mikäli et tiedä, kuka kyseisen laskun hyväksyy, tarkista asia siltä, kenen kanssa olet sopinut matkasta.

| Pālvārahat<br>Kotimaan kokopālvāraha (Suomi) ①<br>Kotimaan kokopālvāraha 50% (Suomi) ①    | 84,50 EUR<br>43,00 EUR<br>21,50 EUR                             | * Hyväksyjä            | Laskun henkilö<br>Lohikoski linkeri (1000)                          |
|-------------------------------------------------------------------------------------------|-----------------------------------------------------------------|------------------------|---------------------------------------------------------------------|
| Kilometrikorvaukset<br>Oma auto ()<br>Oma auto (Iisahenkilot) ()<br>Kulut (itse maksetut) | 20,00 EUR<br>136,20 EUR<br>126,00 EUR<br>10,20 EUR<br>15,00 EUR | Lähetä hyväksyttäväksi | Kertamatkustajat (X)<br>Laskun organisaatio<br>Kertamatkustajat (X) |
| Matkaiput, bussi, juna, lento ym.<br>Kokonaiskustannukset<br>Maksetaan                    | 235,70 EUR<br>235,70 EUR                                        |                        |                                                                     |

Mikäli ohjelman käytöstä on kysyttävää, voit olla yhteydessä toimisto@voimistelu.fi

Ohjelman käytöstä voit halutessasi katsoa videon (Huom! kaikki videolla olevat toiminnallisuudet eivät ole voimisteluliitolla käytössä). Katso video täältä.